# 利用区分を確認します! 区分A:安川電機健康保険組合に加入している方 ~受付にて以下のいずれかをご提示ください~

| ①健康保険証                                              | ②マイナポータルの資格画面 <sup>※1</sup> ③資格確認書 <sup>※2</sup>                                                                                                    |
|-----------------------------------------------------|----------------------------------------------------------------------------------------------------|
| 健康保険<br>被保険者証 本人 <sup>(被保険者)</sup> 交付 0000年0月0      | 医療保険の資格情報<br>健康保険資格確認書                                                                                                    |
| 記号 6701 番号 00000 (枝番) 99<br>ゲンポ タロウ<br>医部 氏名健保 太郎   | この画面のみでは受診できません。マイナ保険証とあわせて医療機<br>関等の受付に提示してください。     発行No1000001       本人(被保険者)     令和6年12月2日交付                                                                                                    |
| 生年月日 昭和45年1月1日 性別 男<br>資格取得年月 平成 00年 0月0日           | R         k         a         XXWERERERAL         k         a         b         c         a         b         c         c         a         c         c         c         a         c         c         c         a         c         c         a         c         c         c         a         c         c         c         a         c         c         c         a         c         c         c         a         c         c         c         a         c         c         c         a         c         c <thc< th="">         c         c         c         c         c         c         c         c         c         c         c         c         c         c         c         c         c         c         c         c         c         c         c         <thc< th=""> <thc< th="">         c         c&lt;</thc<></thc<></thc<> |
| 事業所名称 株式会社 安川電機<br>保険者番号 000000<br>保険者名称 安川電機健康保険組合 | 保険者番号         0000000           記         号           1                                                                                                    |
| 保険者所在 北九州市八幡西区黑崎城石2番1<br>電話番号 093-645-8817          | 番     号     0000000     生年月日     昭和 28 年 4 月 1 日       枝     番     00     安格取得年月日     令和 6 年 4 月 1 日                                                                                                    |
| ※2025 12 1=7                                        | 氏     名     デジタル 花子       本人・家族の別     本人                                                                                                    |
| <u>~2025.12.18 (</u>                                | 70歳以上の方又は後期高齢者医療の加入者     デ効子月日     3割     令和 6 年 4 月 1 日       一部負担金割合     -     有効期限     令和 11 年 3 月 30 日                                                                                                    |
|                                                     | 7 効 期 限 - 保険者番号 12345678 印度 たらた 安川電機健康保険組合 印                                                                                                    |
|                                                     | (注) マイナ保険証の読み取りができない例外的な場合には、保存したPDFファイルをマイナ保険証とともに医療機関等の受付に提示することで受診いただけます。なお、70歳以上の方や後期高齢者医療の加入者の方は、表示されている有効期限の到来に伴い、一部負担金割合が変更になる場合がありますので、ご留意ください。       (保) 使 者 名称       IL 39-39393-3939         (注) マイナ保険証となります。なお、70歳以上の方や後期高齢者医療の加入者の方は、表示されている有効期限の到来に<br>(作い、一部負担金割合が変更になる場合がありますので、ご留意ください。       (保) 使 者 名称       IL 39-39393-3939                                                                                                    |

※1…マイナポータルの資格画面はスクリーンショット可(1週間以内) ※2…資格確認書は有効期限内のものをご提示下さい。

注:利用区分を確認できない場合は「区分C」の料金となります

## ~マイナポータルの資格画面の取得方法~

「マイナポータル」アプリをお持ちでない方

お持ちのスマートフォンで二次元コードを読 み取りアプリをダウンロードしてください。

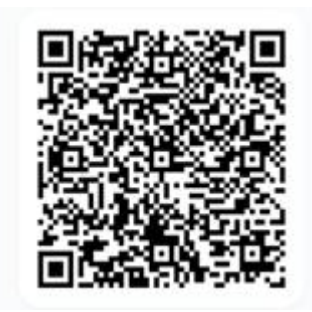

「マイナポータル」アプリをお持ちの方

マイナポータルアプリを開いて 「読み取り」ボタンを押す

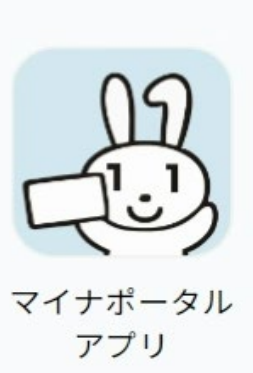

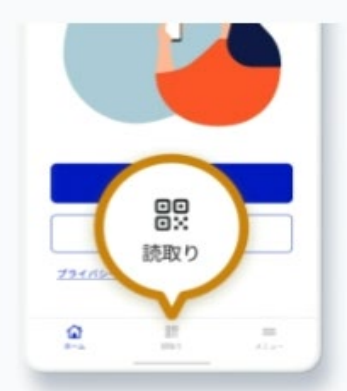

# マイナポータルの資格画面の表示方法

資格情報画面の表示には「スマートフォン」と「マイナンバーカード」が必要です。

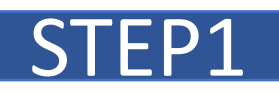

#### <u>お持ちのスマートフォンにマイナポータルをインストール</u>

※機種やOSバージョンによっては対応していない場合あります。その場合は、資格確認ができる書類をご用意ください

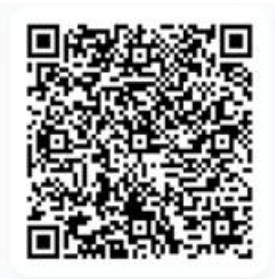

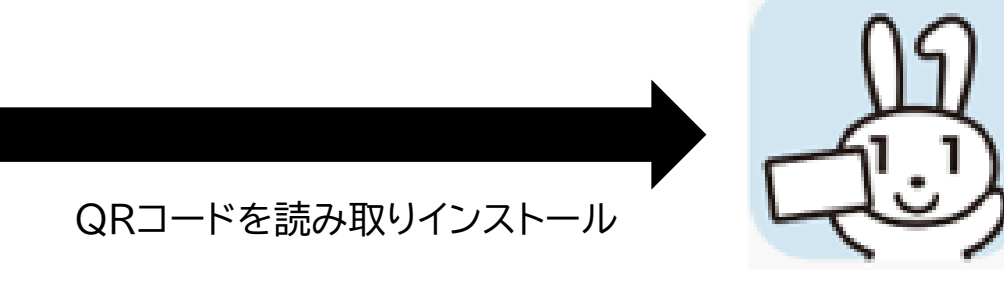

このアイコンが目印! すでにインストール済 みの方はSTEP2へ

### STEP2

#### <u>マイナポータルを起動してログイン</u>

※お子様などのスマートフォンをお持ちでない方も、パスワードとカードがあれば家族のスマートフォンからログインできます。

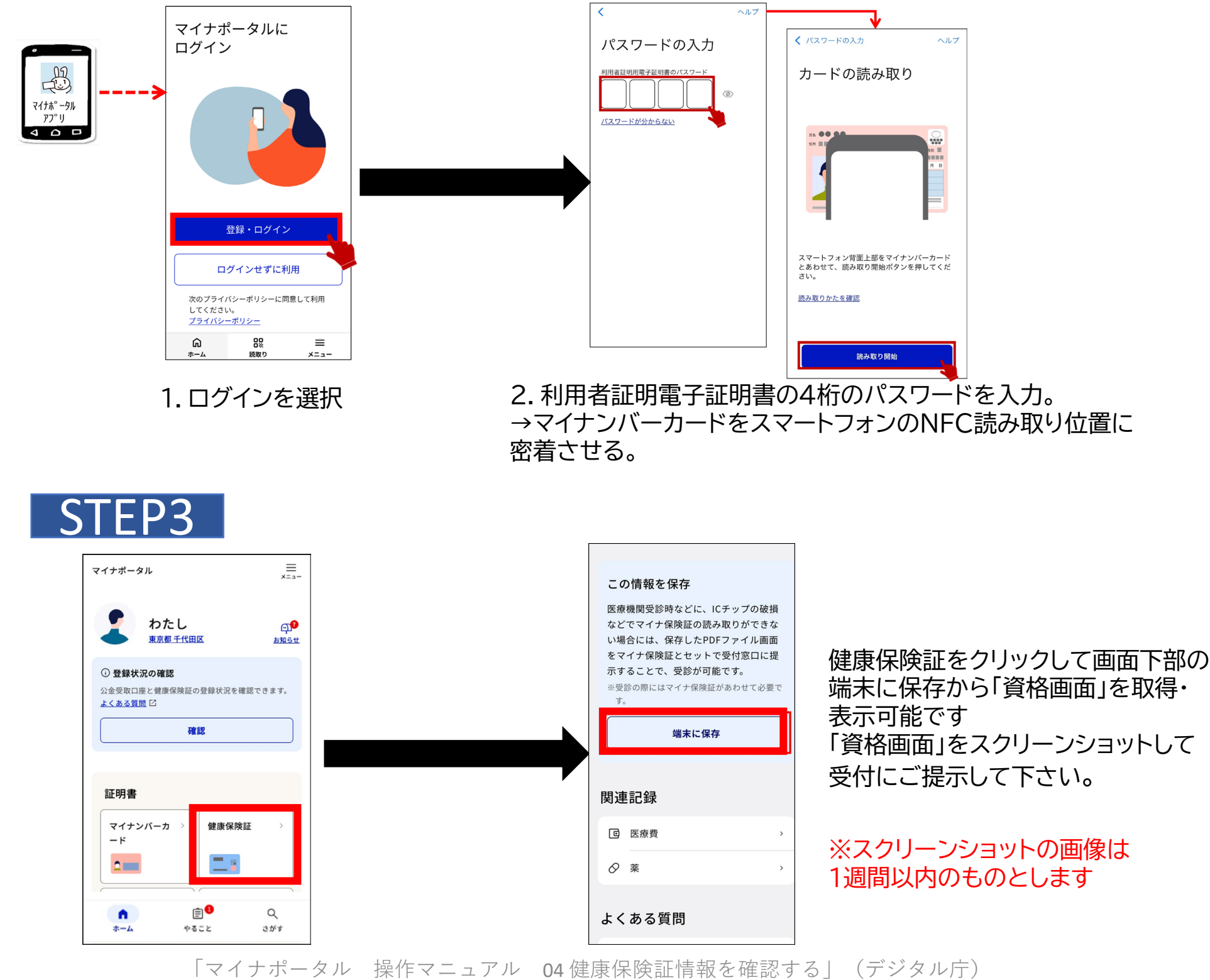

(<u>https://img.myna.go.jp/manual/03-01/0169.html</u>)を加工して作成